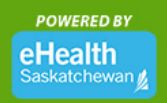

## Register for MySaskHealthRecord

To register for MySaskHealthRecord, please use a computer for optimal experience. For follow on log ins after successful registration, computers and mobile devices (e.g. smart phones, tablets, etc.) can be used.

1. If you do not have a Saskatchewan.ca account select "Create Account".

Attention: If you already have a Saskatchewan.ca account, please skip to Step #9.

| eHealth<br>Saskatchewan                                                                                                    | Residents  | Health Care<br>Providers | Health Data and<br>Analytics                                                                                                    | My SaskHealthRecord                                                                                                    | About Us                                                                                                    |
|----------------------------------------------------------------------------------------------------|------------|--------------------------|----------------------------------------------------------------------------------------------------|----------------------------------------------------------------------------------------------------|----------------------------------------------------------------------------------------------------|
| MySaskHealthRec<br>Abox<br>Pagatar<br>Heat Counce to<br>Counce to<br>MySaskHeat<br>MySaskHeat<br>For detailed instructions on how<br>hyspaskHeat<br>Record, Follow th<br>Record Follow to<br>Same to the<br>Same to the<br>Same to | ver (FAQs) | To register for MyS      | An end of the second of the second of the se | r:<br>Control of the control of the co | of Sakatchwan to<br>ses government<br>for control with your<br>trate Accord Paleko.<br>A contast, or you<br>d continue with your |
|                                                                                                    |            | 3                        | Validate Your PIN<br>The final step in registering<br>will be sent to you using th<br>may take up to 5-10 busine<br>Once you receive your PIN<br>Valid                                                                                                    | for MySaskHealthRecord is to en<br>mailing address associated with<br>ss days.<br>In the mail, please click on "Valid<br><b>fate PIN</b>                                                                                                    | ter your unique PIN. This<br>your health card, and<br>ate PIN° below.                                                            |

2. Complete the following fields: First Name, Last Name, Email Address, Username and Password.

| irst Name                                                                                 |   |   |   |   |               |
|-------------------------------------------------------------------------------------------|---|---|---|---|---------------|
| Aiddle Name                                                                               |   |   |   |   |               |
| Optional                                                                                  |   |   |   |   |               |
| ast Name                                                                                  |   |   |   |   |               |
| imail Address                                                                             |   |   |   |   |               |
|                                                                                           |   |   |   |   |               |
| Isername                                                                                  |   |   |   |   |               |
| fassword                                                                                  |   |   |   |   |               |
| Show                                                                                      |   |   |   |   |               |
| hoose a password at least 8 characters long.                                              |   |   |   |   |               |
| t must contain at least three of the following:<br>• Uppercase (A-Z)<br>= Lower cr. (x-2) |   |   |   |   |               |
| • Numbers (0-9)<br>• Special characters (such as # \$ ! @ ^ & * % etc)                    |   |   |   |   |               |
|                                                                                           | , |   |   |   |               |
|                                                                                           |   |   |   |   | Caskatchowan  |
|                                                                                           |   | 0 | + |   | Saskalenewany |
|                                                                                           |   |   |   | • |               |

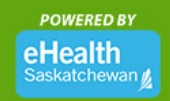

September 9, 2019

3. Choose a four digit "Saskatchewan Support Code". This is a helpful way for the Government of Saskatchewan's customer service line to verify your Saskatchewan.ca account if you contact them for assistance.

| Saskatchewan Support Code                   |                                                                                                    |
|---------------------------------------------|----------------------------------------------------------------------------------------------------|
| Choose a 4 digit code. Saskatchewan support | t codes are a helpful way for customer service to locate and verify your account when you contact us. |
|                                             | Show                                                                                                  |

4. Accept the Government of Saskatchewan's "Terms of Use" by checking the "I hereby accept and acknowledge" checkbox. Next, check the "I'm not a robot" checkbox and complete the verification. Then select the "Continue" button.

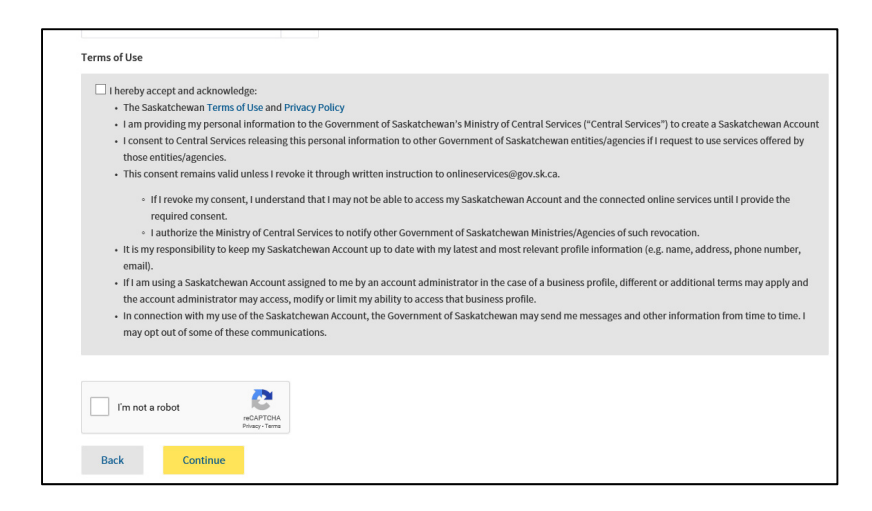

5. A "Check Your Email" message will display on your screen. Upon seeing this message, sign into the email address you used to register your Saskatchewan.ca account.

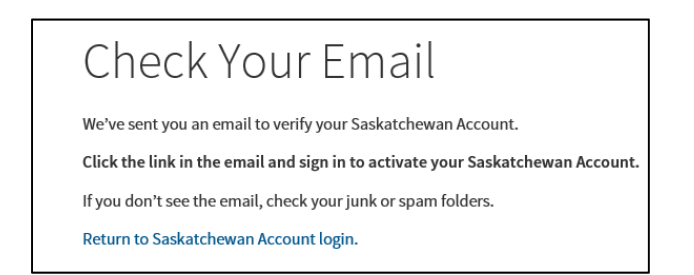

0

<u>Attention</u>: If you don't receive an activation email in your email inbox, please check your junk/spam folder for the activation email. If you are missing the activation email, try registering again and ensure the correct email address is entered. You can also request for the activation email to be resent by going to Saskatchewan.ca/contact-us. In the online form, enter the subject as: "Missing Activation Link" and ask that the activation link email be sent again to the registered email address.

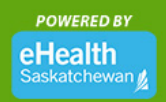

September 9, 2019

| Full Name Email Topic Select a topic This helps us direct your messare to the most appropriate person. | ay, 8 a.m. to 5 |
|----------------------------------------------------------------------------------------------------|-----------------|
| Topic Select a topic This helps us direct your message to the most appropriate person,                 |                 |
| Select a topic This helps us direct your message to the most appropriate person.                       |                 |
| This helps us direct your message to the most appropriate person.                                      | $\sim$          |
|                                                                                                    |                 |
| Subject of your message                                                                                |                 |

6. Open the email from *no-reply@saskatchewan.ca* titled "Activate your Saskatchewan Account" and select the "Click this link to sign in and activate your Saskatchewan Account".

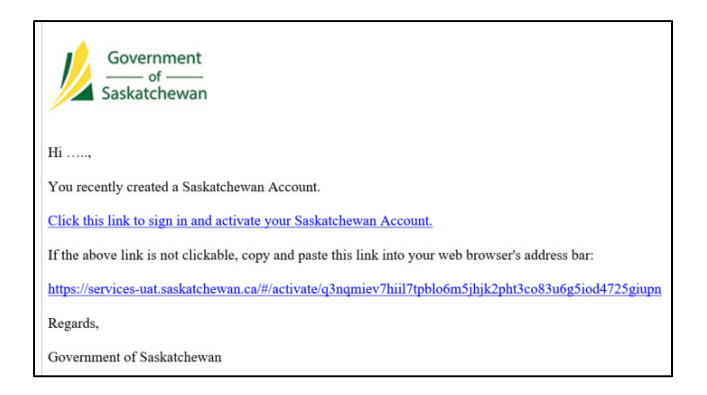

7. By selecting the link to activate your Saskatchewan.ca account you will receive the following message "Your account has been successfully activated".

<u>Attention</u>: Upon receiving this message, close the Saskatchewan.ca webpage (DO NOT log in to your Saskatchewan.ca account at this time).

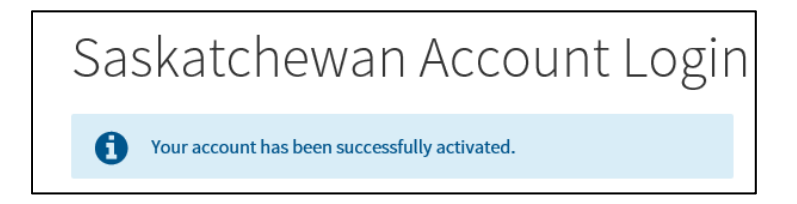

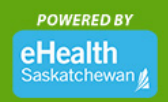

8. Visit eHealthSask.ca and select MySaskHealthRecord (*eHealthSask.ca/MySaskHealthRecord*). Continue with your MySaskHealthRecord registration by selecting the "Validate Identity" button at step 2.

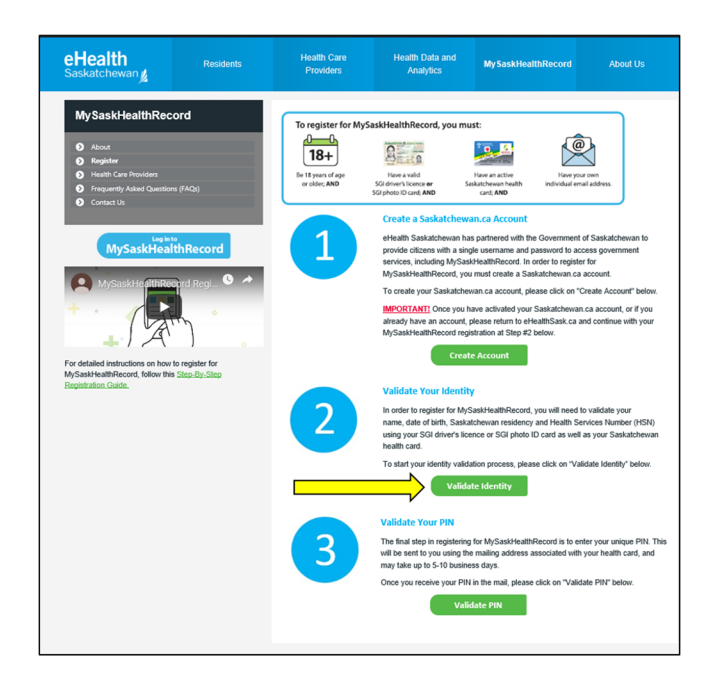

9. Sign in to your Saskatchewan.ca account using your Saskatchewan.ca credentials.

| Saskatchewan Account Logir | ٦                                                                                       |
|----------------------------|-----------------------------------------------------------------------------------------|
| Email or Username          | A Saskatchewan Account provides simple and secure access to government online services. |
| Password                   | About Saskatchewan.ca Account Watch later Share                                         |
| Forgot Password?           |                                                                                         |
| Sign In                    |                                                                                         |
| Or                         |                                                                                         |
| Create Account             |                                                                                         |

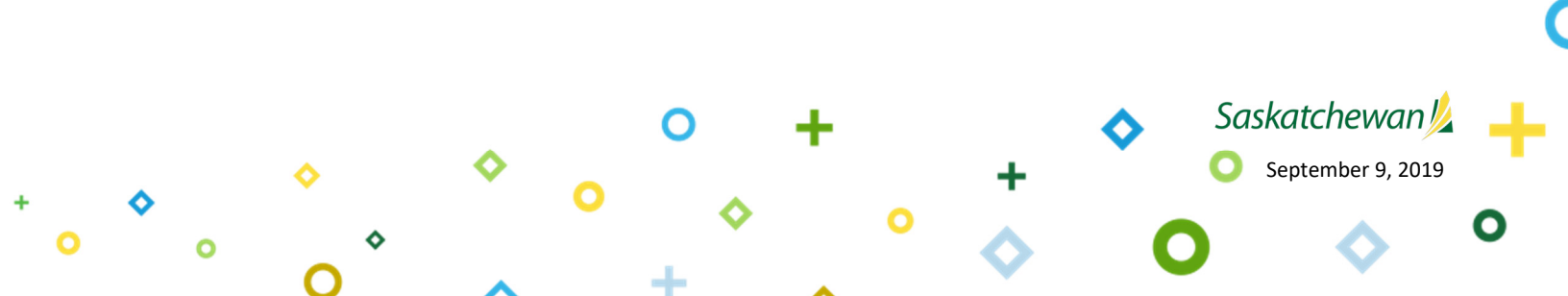

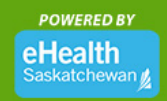

September 9, 2019

10. On the "My Services" page, select to highlight "MySaskHealthRecord" in the box on the left and move it over to the "Selected Services" box on the right, using the right arrow button.

<u>Attention</u>: If MySaskHealthRecord is not a listed service on the left box, please return to ehealthsask.ca and MySaskHealthRecord to log in again. Logging into Saskatchewan.ca directly will not show MySaskHealthRecord as a service.

| y Services                                                                 | account  |                   |  |
|----------------------------------------------------------------------------|----------|-------------------|--|
| Link a Service                                                             | account. |                   |  |
| Search for a health online service Q<br>Search for a health online service |          | Selected Services |  |
| MySaskHealthRecord                                                         | 0        |                   |  |
|                                                                            | G        |                   |  |
|                                                                            |          |                   |  |

**MySaskHealthRecord** 

0

11. When "MySaskHealthRecord" appears in the "Selected Services" box. Select "Link Service".

| My Services                                                    |             |                    |   |
|----------------------------------------------------------------|-------------|--------------------|---|
| Access a range of health online services by linking them to yo | ur account. |                    | ^ |
| Link a Service                                                 |             |                    |   |
| Search for a health online service Q                           |             |                    |   |
| Search for a health online service                             |             | Selected Services  |   |
|                                                                | •           | MySaskHealthRecord |   |
|                                                                | Ğ           |                    |   |
|                                                                |             |                    |   |
|                                                                |             |                    |   |
| Link Service Cancel                                            |             |                    |   |
|                                                                |             |                    |   |

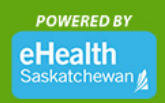

September 9, 2019

12. Locate "MySaskHealthRecord" and select "Use Service" button.

| My Services                                                               |      |
|---------------------------------------------------------------------------|------|
| Access a range of health online services by linking them to your account. | *    |
|                                                                           | Edit |
| MySaskHealthRecord                                                        |      |
| Access to your personal health information                                |      |
| Use Service                                                               |      |

13. Scroll through the MySaskHealthRecord Terms and Conditions, select "I agree".

|                                         | Changes to the MrSaskHealthRecord Terms and Conditions/Health may modify these Terms and Conditions from time to time and<br>you may be asked to accept such modified Terms and Conditions. If you do not agree to any modifications, you should stop your use<br>of MrSasHealthRecord Your continued use of MrSasHealthRecord now, or following the posting of notice of any changes in these<br>Terms and Conditions, will conditions all conditions and you and any subsequent<br>modifications. You can review the most current version of these Terms and Conditions at any time at www.mysasHealthrecord.ca.<br><u>Context</u><br>Should you have any questions concerning these Terms and Conditions, please contact eHealth:<br>eHealth Privacy Service |
|-----------------------------------------|----------------------------------------------------------------------------------------------------|
| Accept Terms and Conditions             | eHealth Saskatchevan<br>230 11ª Avenue<br>Regina SK 54P 0J5                                                                                                    |
|                                         | Phone: 1-855-eHS-LINK ( <u>1-855-347-5465</u> )<br>Email: privacyandaccess@eHeathsask.ca                                                                                                    |
| MySaskHealthRecord Terms and Conditions | iAgree                                                                                                    |

14. Review the list of "Prerequisites" for MySaskHealthRecord and select "Next".

| 2 Prerequisites                                                               |                                 |
|-------------------------------------------------------------------------------|---------------------------------|
| To use this service we need to know a little more about you, please click "No | ext" to answer a few questions. |
| Has verified identity using SGI details                                       | On-boarding required            |
| Has verified identity using SK health card details                            | On-boarding required            |
| Has verified unique PIN                                                       | On-boarding required            |
| Has created MySaskHealthRecord account                                        | On-boarding required            |
| Back Next                                                                     |                                 |

O

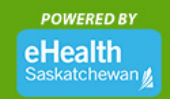

September 9, 2019

15. Complete the following fields: Last Name, Given Names, Customer Number and Validation Number to verify your SGI photo ID details and select the "Consent to Disclose" checkbox. Then select "Next". Your last name **must match** on both the SGI photo ID and the Saskatchewan Health Card. Enter your full given names as seen on your SGI photo ID. This may include a middle initial or middle name.

<u>Attention</u>: If registration fails at SGI, you must contact SGI to verify your information. Please ensure the SGI photo ID is not expired, and is the most recent issued ID.

| Validate Your Account                                                                                                    |                                                                     |
|----------------------------------------------------------------------------------------------------|---------------------------------------------------------------------|
| Use your Saskatchewan Government Insurance (SGI) Issued Identifica<br>strictly used for validation of this service.          | tion to validate your eHealth Account. Your personal information is |
| SGI Validation Details                                                                                                    | Finding your Customer Number                                        |
| Enter your Name, Customer Number and Validation Number as it                                                                 | You can find the Customer Number on the front of your SGI-Issued    |
| appears on your SGI Driver's Licence or SGI Non-driver Photo ID.                                                             | Driver's Licence or identity Card (see 1 below).                    |
| Last Name                                                                                                    | Saskatchéwáň 🚜 driver's licence                                     |
| Given Names                                                                                                    | SAMPLE SAMPLE SPECIMEN                                              |
| Customer Number                                                                                                    | Thru carrett 2515 XIG at the TS were the                            |
| Validation Number                                                                                                    | Finding your Validation Number                                      |
|                                                                                                    | For cards issued before April 2016                                  |
|                                                                                                    | You can find the Validation Number on the front of SGI-Issued       |
| Consent to Disclose:                                                                                                    | Driver's Licence or identity Card (see 2 above).                    |
|                                                                                                    | For cards issued after April 2016                                   |
| I consent to the disclosure of my SGI issued driver's licence or                                                             | You can find the Validation Number on the back of SGI-Issued        |
| photo ID Information to enable the Government of<br>Saskatchewan to validate Saskatchewan.ca Account. I                      | Driver's Licence or identity Card (see below).                      |
| understand that the Government of Saskatchewan will not                                                                      |                                                                     |
| retain my driver's license or photo ID information as provided<br>for this purpose. The Government of Saskatchewan will only |                                                                     |
| retain confirmation that I am 18 or over and a resident of                                                                   | CLASS:<br>Charles were able MIW2345790<br>official and the          |
| saskatcnewan. I certify that the driver's license of photo ID<br>Information provided is my personal information.            | Nedawyin Line Landowski Kata                                        |
|                                                                                                    | Versien Runner<br>1988 Alle 14 driver's licence                     |

16. Verify your Health Card information and select "Next". Please ensure you enter your full name. Do not use initials or short from names. Also, please do not add spaces in the Health Card number or postal code.

**Attention:** Your information will be verified to details on your Health Card file. If changes are required to your health information visit eHealthSask.ca/residents/health-cards.

You must allow 24 hours for changes to take affect before continuing with your registration.

0

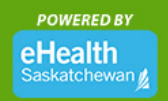

| 2 Prerequisites                                                                                                    |                                                                                                    |              |  |  |  |  |
|----------------------------------------------------------------------------------------------------|----------------------------------------------------------------------------------------------------|--------------|--|--|--|--|
| The following information must match the                                                                                                    | the following information must match the information associated with your Saskatchewan health card.                                                                                                    |              |  |  |  |  |
| Please note that longer names may be shortened to fit on Saskatchewan health cards. For example, the name MaryAnne Poppins may<br>display on the health card as "MaryAn Poppin", but "MaryAnne Poppins" should be used to complete the fields below. |                                                                                                    |              |  |  |  |  |
| If you need to update your Saskatchewan hea<br>cards/Pages/Update-or-Replace-a-Health-Ca                                                                                                    | If you need to update your Saskatchewan health card information, you can visit <u>https://www.ehealthsask.ca/residents/health-<br/>cards/Pages/Update.or.Replace.a-Health-Card.asox</u> Please allow at least 24 hours for any updates or changes to take effect. |              |  |  |  |  |
| First Name                                                                                                    |                                                                                                    |              |  |  |  |  |
| Middle Name                                                                                                    | Middle Name                                                                                                    |              |  |  |  |  |
| Optional                                                                                                    | Optional                                                                                                    |              |  |  |  |  |
| Last Name                                                                                                    |                                                                                                    |              |  |  |  |  |
| Date of Birth (yyyy-mm-dd)                                                                                                    | Health Card Number                                                                                                    | Phone Number |  |  |  |  |
| yyyy-mm-dd                                                                                                    |                                                                                                    | Optional     |  |  |  |  |
| Mailing Address                                                                                                    |                                                                                                    |              |  |  |  |  |
| City / Town / RM                                                                                                    | Postal Code / ZIP Code                                                                                                    | Province     |  |  |  |  |
| Back Next                                                                                                    |                                                                                                    | <b>`</b>     |  |  |  |  |

17. Once your health information has been verified you will receive the following message below:

| 2 Prerequisites                                                                                                    |
|----------------------------------------------------------------------------------------------------|
| Thank you for your registration. A PIN will be sent to the mailing address associated with your Saskatchewan health card. Once you receive<br>your PIN, please return to <u>eHealthSask.ca</u> to complete Step #3 of your MySaskHealthRecord registration. Estimated delivery of your PIN is 5-<br>10 business days, and the PIN will be valid for 30 days. |
| PIN<br>Back Next                                                                                                    |

eHealth Saskatchewan will send a letter with a PIN to the mailing address that is on your Health Card file. This will be sent via Canada Post. You may select "Sign Out" and wait to receive the letter in the mail.

**Attention:** If you do not receive the PIN after 10 business days, please contact the support line. \*\* PINS will not be provided over the phone. If a NEW PIN is required, eHealth staff will advise when your account is ready and you will be required to complete the health card form again.

\*Mail sent from eHealth has "do not forward" indicators on the envelopes, if you are forwarding your mail through Canada Post, it will be returned to eHealth as undeliverable.

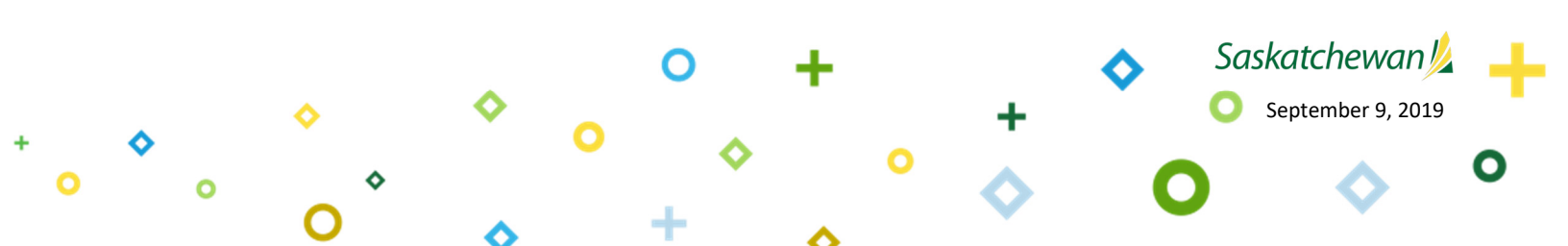

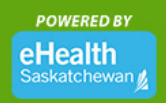

## After receiving your PIN in the mail complete the following steps:

18. Visit eHealthSask.ca and select MySaskHealthRecord (*eHealthSask.ca/MySaskHealthRecord*). Continue with your MySaskHealthRecord registration by selecting the "Validate PIN" button at step 3.

| To register for M                   | /SaskHealthRecord, you must:                                                                                                    |
|-------------------------------------|----------------------------------------------------------------------------------------------------|
| 18+                                 |                                                                                                    |
| Be 18 years of age<br>or older; AND | Have a valid Have an active Have your own<br>Stil driver's licence er Saskatchewan health individual email address.<br>Stil photo ID card; AND card; AND                                                                                                    |
|                                     | Create a Saskatchewan.ca Account                                                                                                    |
| 1                                   | eHealth Saskatchewan has partnered with the Government of Saskatchewan to<br>provide citizens with a single username and password to access government<br>services, including MySaskHealthRecord. In order to register for<br>MySaskHealthRecord, you must create a Saskatchewan.ca account. |
|                                     | To create your Saskatchewan.ca account, please click on "Create Account" below.                                                                                                    |
|                                     | IMPORTANT: Once you have activated your Saskatchewan.ca account, or if you<br>already have an account, please return to eHealthSask.ca and continue with your<br>MySaskHealthRecord registration at Step #2 below.                                                                           |
|                                     | Create Account                                                                                                    |
|                                     | Validate Your Identity                                                                                                    |
| 2                                   | In order to register for MySaskHealthRecord, you will need to validate your<br>name, date of birth, Saskatchewan residency and Health Services Number (HSN)<br>using your SGI driver's licence or SGI photo ID card as well as your Saskatchewan<br>health card.                             |
|                                     | To start your identity validation process, please click on "Validate Identity" below.                                                                                                    |
|                                     | Validate Identity                                                                                                    |
|                                     | Validate Your PIN                                                                                                    |
| 3                                   | The final step in registering for MySaskHealthRecord is to enter your unique PIN. This<br>will be sent to you using the mailing address associated with your health card, and<br>may take up to 5-10 business days.                                                                          |
|                                     | Once you receive your PIN in the mail, please click on "Validate PIN" below.                                                                                                    |
|                                     | Validate PIN                                                                                                    |

0

19. In the "My Services" page, select "Use Service" on the MySaskHealthRecord service card.

| ly Services                                                               |       |
|---------------------------------------------------------------------------|-------|
| Access a range of health online services by linking them to your account. | ~     |
|                                                                           | Edit  |
| MySaskHealthRecord                                                        |       |
| Access to your personal health information                                |       |
| Use Service                                                               |       |
|                                                                           |       |
| o 🕇 🔷 S                                                                   | askat |

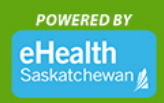

20. Scroll through the MySaskHealthRecord Terms and Conditions, select "I agree".

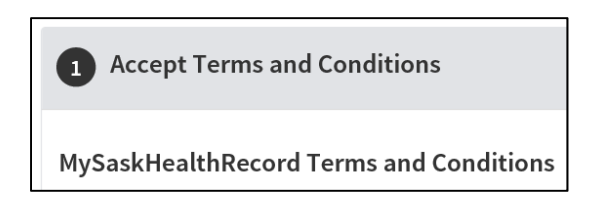

21. Review the list of "Prerequisites" for MySaskHealthRecord and select "Next".

| 2 Prerequisites                                                             |                                   |
|-----------------------------------------------------------------------------|-----------------------------------|
| To use this service we need to know a little more about you, please click * | Next" to answer a few questions.  |
| Has verified identity using SGI details                                     | Saskatchewan Government Insurance |
| Has verified identity using SK health card details                          | 9                                 |
| Has verified unique PIN                                                     | On-boarding required              |
| Has created MySaskHealthRecord account                                      | On-boarding required              |
| Back Next                                                                   |                                   |

22. You will now be ready to enter your PIN. Enter the PIN and select "Next". \*You may dispose of the one-time use PIN.

| 2 Prerequisites                                                                                                    |
|----------------------------------------------------------------------------------------------------|
| Thank you for your registration. A PIN will be sent to the mailing address associated with your Saskatchewan health card. Once you receive your PIN, please return to <u>eHealthSask.ca</u> to complete Step #3 of your MySaskHealthRecord registration. Estimated delivery of your PIN is 5-10 business days, and the PIN will be valid for 30 days. |
| PIN                                                                                                    |
| Back Next                                                                                                    |

23. Upon entering your PIN, the following "Account Activity" message will be displayed. Read and select "Next".

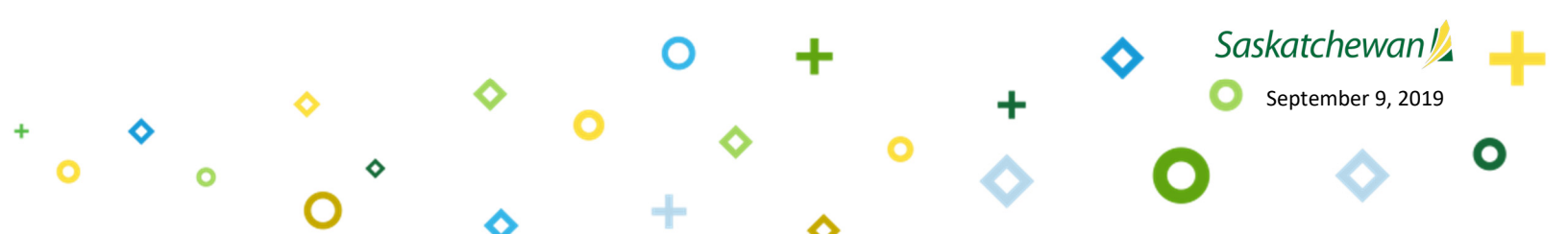

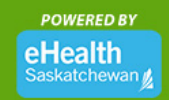

| 2 Prerequisites                                                                                                    |
|----------------------------------------------------------------------------------------------------|
| Account Activity<br>eHealth Saskatchewan will send a reminder to your primary email address on file upon any changes to your MySaskHealthRecord access.                                                             |
| If you do not login to your MySaskHealthRecord account for a thirteen month period, your account will be suspended. You will be required to phone the Help Desk at 1-844-767-8259 to reactivate your account.       |
| If you do not login to your MySaskHealthRecord account for a further six months following account suspension, your account will be terminated and any data associated with your MySaskHealthRecord will be removed. |
| All questions associated with MySaskHealthRecord account suspensions and terminations should be directed to the Help Desk at 1-844-767-<br>8259.                                                                    |
| Back Next                                                                                                    |

24. You will receive confirmation that all the prerequisite information is complete. Select "Next".

| 2 Prerequisites                                                        |                                   |
|------------------------------------------------------------------------|-----------------------------------|
| Thank you, we have all the details we need. Please click "Next" to con | itinue.                           |
| Has verified identity using SGI details                                | Saskatchewan Government Insurance |
| Has verified identity using SK health card details                     |                                   |
| Has verified unique PIN                                                |                                   |
| Has created MySaskHealthRecord account                                 |                                   |
| Back Next                                                              |                                   |

25. Select "Next" at the "Notification Settings" page.

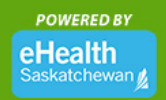

| 3 Notificatio                                     | on Settings                                                                                                    |
|---------------------------------------------------|----------------------------------------------------------------------------------------------------|
| Please let us know how yo sent in these messages. | u would like to be alerted to any notifications regarding your account. No private or sensitive information will be |
| By Email                                          |                                                                                                    |
| By SMS                                            |                                                                                                    |
| Back Nex                                          |                                                                                                    |

26. Your MySaskHealthRecord application is now complete. Select "Apply".

| Accept Terms and Conditions           |
|---------------------------------------|
| Prerequisites                         |
| Notification Settings                 |
| 4 Your application has been completed |
| Back Apply                            |

27. Under the heading "Tasks" select "View MySaskHealthRecord".

**Attention:** eHealth will start producing the health information for your MySaskHealthRecord Account. This may take up to 24 hours.

| eHealth Account / Service Tasks            |                                                                                                    |
|--------------------------------------------|----------------------------------------------------------------------------------------------------|
|                                            |                                                                                                    |
| MySaskHealthReco                           | ord                                                                                                    |
| Access to your personal health information |                                                                                                    |
| Linked on: September 5, 2019               |                                                                                                    |
|                                            |                                                                                                    |
| Tasks                                      | Tasks                                                                                                    |
| Notifications                              | MySaskHealthRecord                                                                                                    |
| Terms and Conditions                       |                                                                                                    |
| Contact Us                                 | Unlink Service<br>"Unlink Service" removes the service from your account. This will not delete your MySaskHealthRecord data. |
| MySaskHealthRecord Support                 |                                                                                                    |

28. You will now have access to MySaskHealthRecord to view your personal health information.

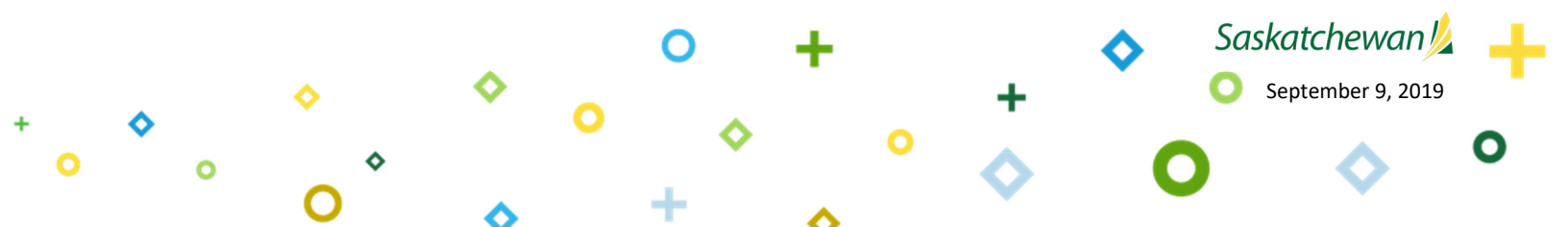

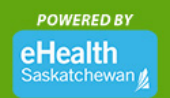

| MySaskHealthRecord | Saskatchewan 💋                                                                          |                                                |                                               | ? Need Help:                                | 2 🌣 Account                                                                           | ~                                                     | Welcome 🕐 Sign Out                                                                                                    |
|--------------------|-----------------------------------------------------------------------------------------|------------------------------------------------|-----------------------------------------------|---------------------------------------------|---------------------------------------------------------------------------------------|-------------------------------------------------------|----------------------------------------------------------------------------------------------------|
|                    | HOME                                                                                    | PERSONAL DASHBOARD                             | MEDICAL RECORD                                | PERSONAL HEALTH SUMMARY                     | MEASUREMENTS                                                                          |                                                       | SCHEDULING                                                                                                    |
| ٢                  |                                                                                         |                                                |                                               |                                             |                                                                                       |                                                       |                                                                                                    |
|                    | Welcome<br>MySaskHealthRecord gives you instant a                                       | ccess to your medical information and perso    | onal health records. To help you get started, | please select from one of the icons below t | o view or enter your data.                                                            |                                                       |                                                                                                    |
|                    | Clinical Visit History                                                                  | Laboratory Test Resu                           | its Medical Im                                | iging Reports                               | immunization History                                                                  |                                                       | Prescription Fill History                                                                                                    |
|                    | Recently Added Data<br>Recently Added Data displays the date new in<br>No records found | formation was uploaded to your MySaskHealthRec | ord.                                          | ^                                           | Warning<br>The health information<br>only, and should not b<br>The information you er | on the MySask<br>e interpreted as<br>nter in the MySa | cHealthRecord site is for your information<br>s medical advice or used for self-diagnosis,<br>askHealthRecord will not be viewed by your |
|                    | Modical Cumman                                                                          |                                                |                                               | ^                                           | health care professiona<br>professional or dial 9-1                                   | al. In case of em<br>I-1.                             | nergency, please contact your health care                                                                                                |

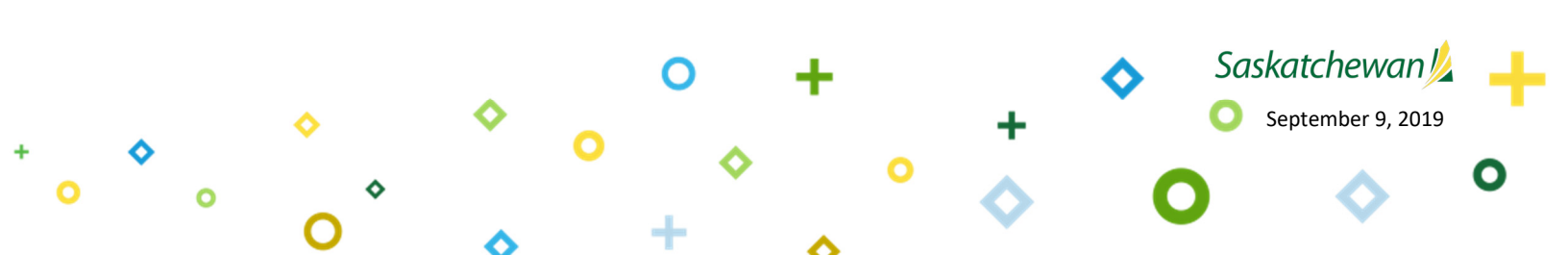

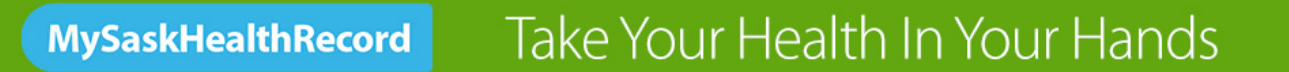

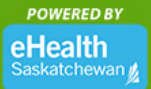

September 9, 2019

## Logging in to MySaskHealthRecord

1. Visit eHealthSask.ca and select MySaskHealthRecord (eHealthSask.ca/MySaskHealthRecord).

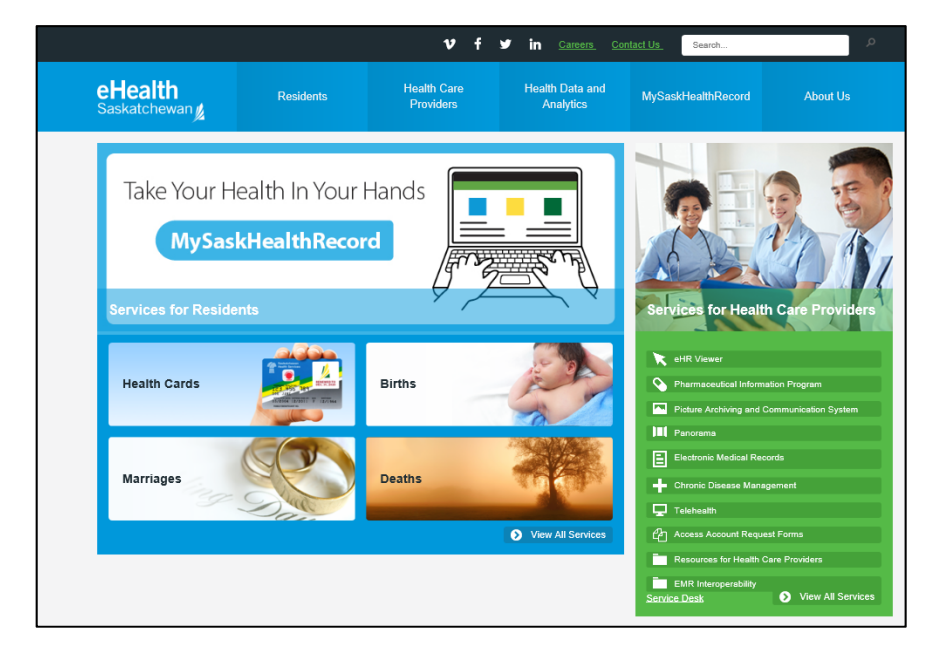

2. Select the "Log In" button to log in to your MySaskHealthRecord account.

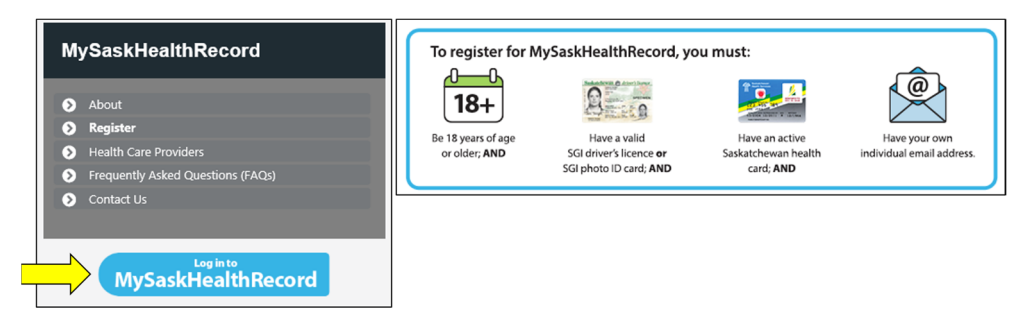

3. Log in using your Saskatchewan.ca credentials.

0

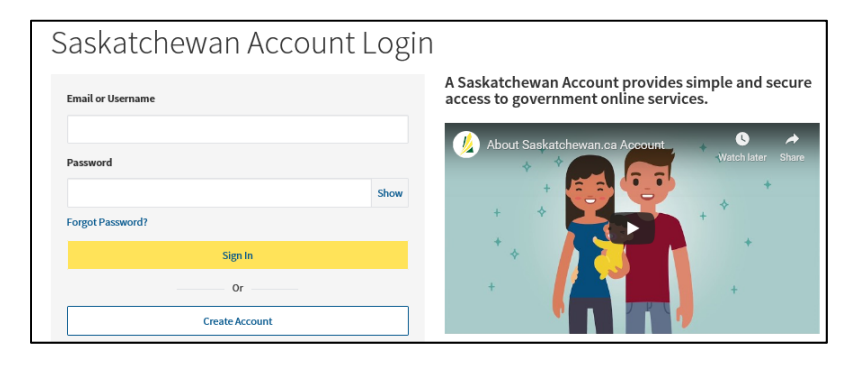

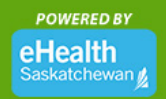

4. In the "My Services" page, select "Use Service" on the MySaskHealthRecord service card.

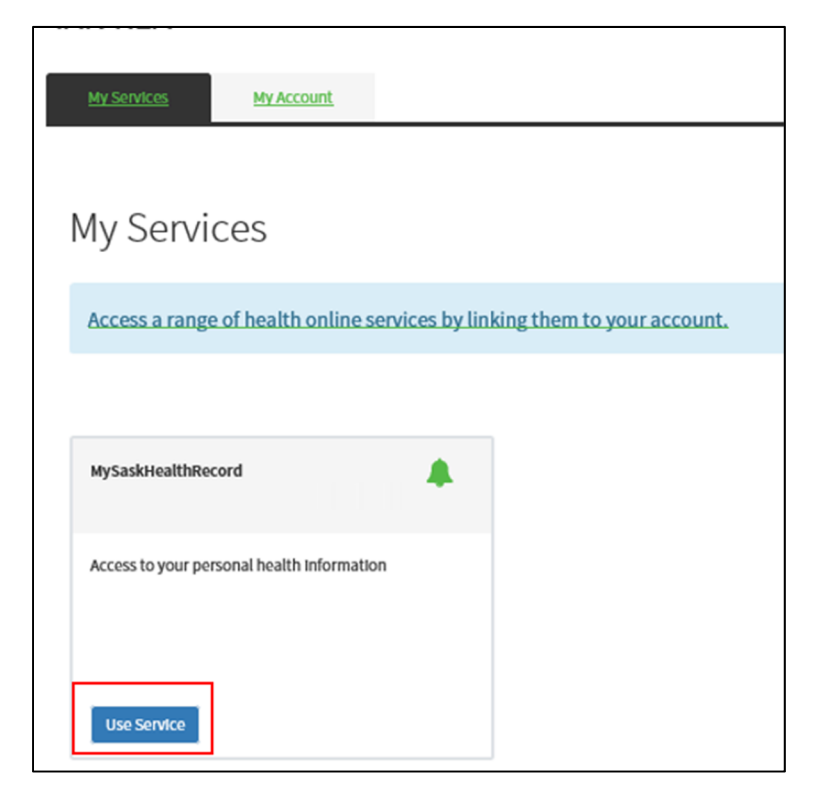

5. Under the heading, "Tasks" select "View MySaskHealthRecord".

+

| ereatur Account / Service Tasks            |                                                               |                                    |                               |      |                |
|--------------------------------------------|---------------------------------------------------------------|------------------------------------|-------------------------------|------|----------------|
| MySaskHealthRecc                           | rd                                                            |                                    |                               |      |                |
| access to your personal health Information |                                                               |                                    |                               |      |                |
| Inked on: September 5, 2019                |                                                               |                                    |                               |      |                |
|                                            |                                                               |                                    |                               |      |                |
| <u>Tasks</u>                               | Tasks                                                         |                                    |                               |      |                |
| Notifications Terms and Conditions         | MySaskHealthRecord<br>View MySaskHealthRecord                 |                                    |                               |      |                |
| Contact Us                                 | Unlink Service<br>"Unlink Service" removes the service from t | rour account. This will not delete | your MySaskHealthRecord data. |      |                |
| AySaskHealthRecord Support                 |                                                               |                                    |                               |      |                |
|                                            |                                                               |                                    |                               |      |                |
|                                            |                                                               | • +                                |                               | 🔷 Sa | skatchewa      |
| <b>^</b>                                   | ♦ 0                                                           |                                    | +                             | 0    | September 9, 2 |
| ×                                          | •                                                             | <b>\$</b>                          | •                             |      | ~              |

0

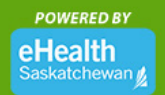

Saskatchewan

September 9, 2019

Ο

6. You will now have access to MySaskHealthRecord to view your personal health information.

| MySaskHealthRecord | Saskatchewan 💋                                                                                                    |                      |                | ? Need Help?            | C Account                                                                                                    | ~   | Welcome 🕐 Sig                                                                                                    | n Out     |
|--------------------|----------------------------------------------------------------------------------------------------|----------------------|----------------|-------------------------|----------------------------------------------------------------------------------------------------|-----|----------------------------------------------------------------------------------------------------|-----------|
|                    | HOME                                                                                                    | PERSONAL DASHBOARD   | MEDICAL RECORD | PERSONAL HEALTH SUMMARY | MEASUREMENTS                                                                                                    |     | SCHEDULING                                                                                                    |           |
| ٢                  |                                                                                                    |                      |                |                         |                                                                                                    |     |                                                                                                    |           |
|                    | Welcome<br>MySaskHealthRecord gives you instant access to your medical information and personal health records. To help you get started, please select from one of the icons below to view or enter your data. |                      |                |                         |                                                                                                    |     |                                                                                                    |           |
|                    | Clinical Visit History                                                                                                    | Laboratory Test Resu | Its Medical Im | aging Reports           | Immunization History                                                                                                    |     | Prescription Fill History                                                                                                    |           |
|                    | Recently Added Data<br>Recently Added Data displays the date new information was uploaded to your MySaskHealthRecord.<br>No records found                                                                      |                      |                | ^                       | Warning<br>The health information on the<br>only, and should not be interp<br>The information you enter in t<br>health care professional. In car |     | skHealthRecord site is for your information<br>as medical advice or used for self-diagnos<br>SaskHealthRecord will not be viewed by yn<br>wergency, please contact your health care | s.<br>bur |
| 1                  |                                                                                                    |                      |                | ^                       | professional or dial 9-1                                                                                                    | -1. |                                                                                                    |           |